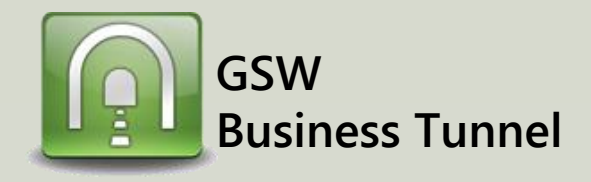

## **Example R04**

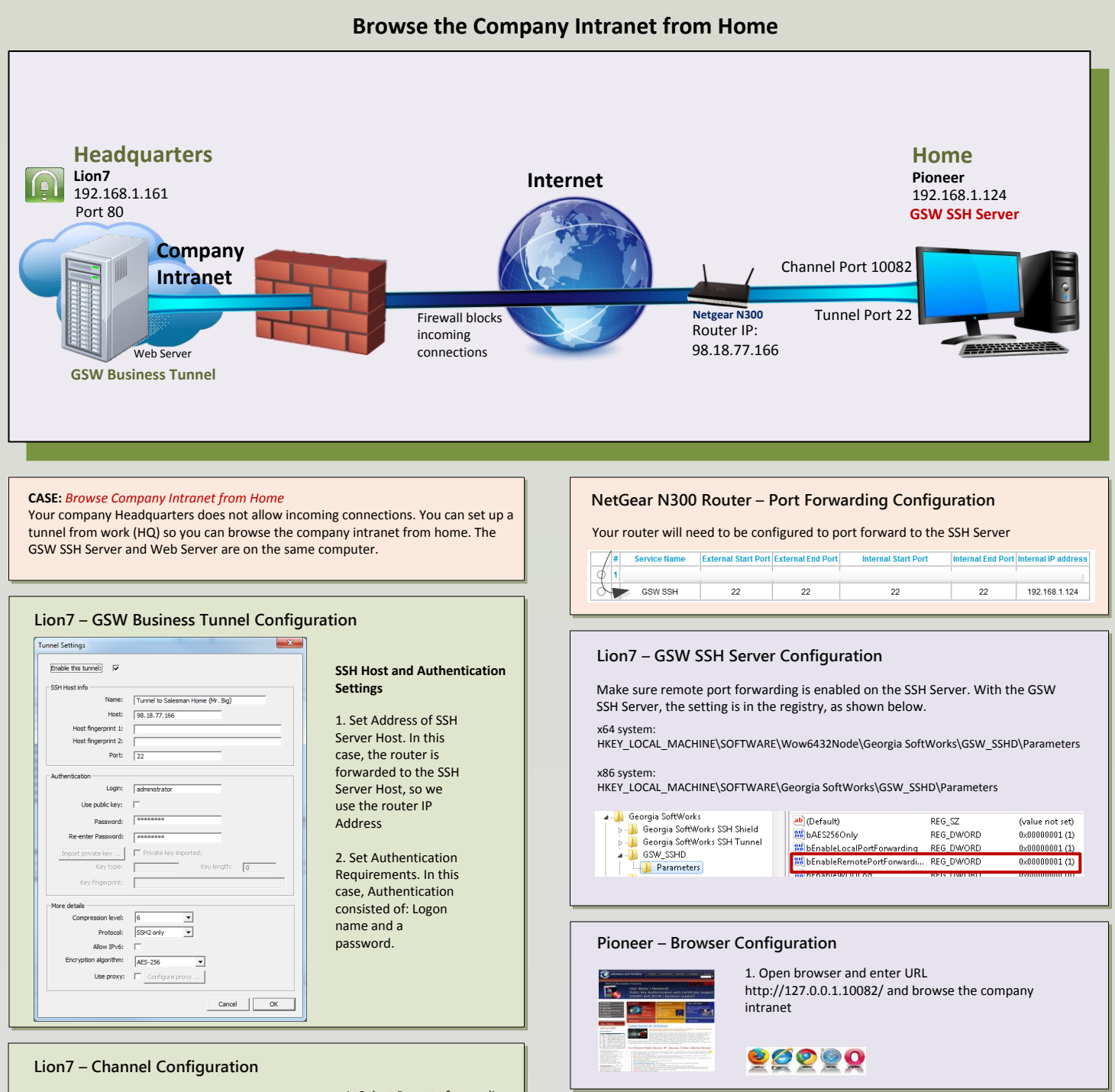

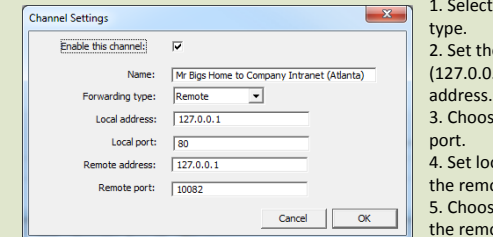

 Select Remote forwarding type.
Set the loopback address (127.0.0.1) as the local address.
Choose 80 for the local port.
Set loopback address as the remote address.
Choose available port for the remote port (10082).